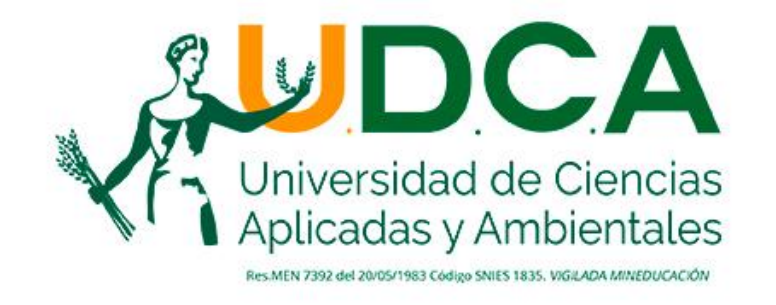

UNIVERSIDAD ACREDITADA EN ALTA CALIDAD

Instructivo para el Registro de Informes, Archivos Adjuntos, **Publicaciones o Eventos Universitas XXI -**Investigación

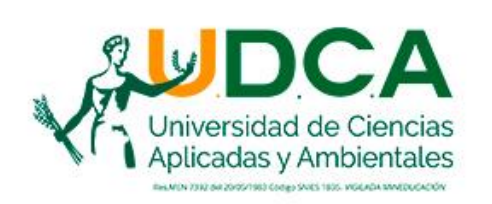

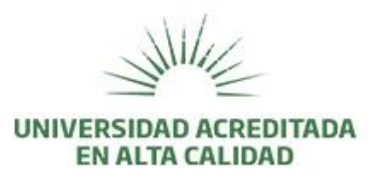

# ¿QUÉ ES UNIVERSITAS XXI – MÓDULO INVESTIGACIÓN?

Es un módulo de la plataforma Universitas XXI que permite el registro y almacenamiento de la información generada a partir de las actividades académicas e investigativas en curso, por ej: Proyectos de investigación, y finalizadas, por ej: Generación de artículos, Participación en eventos, entre otros.

> Por ello, contar con información actualizada y precisa, permitirá disponer de datos oportunos y accesibles en cualquier momento.

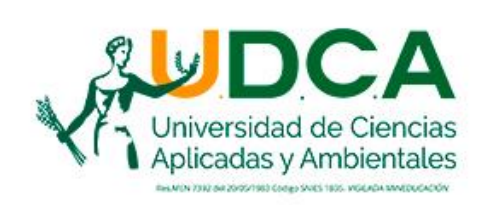

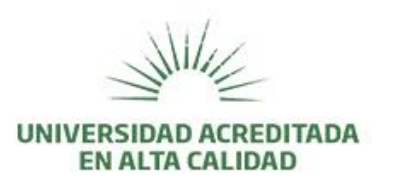

# ¿CÓMO INGRESAR A UNIVERSITAS XXI - INVESTIGACIÓN?

- La creación de usuarios y contraseñas es realizada por la Dirección de Investigación y Gestión del Conocimiento.
- Los usuarios son asignados a los profesores que se encuentren liderando proyectos de investigación.
- En cualquier momento se podrá validar el usuario y la contraseña asignados, remitiendo la solicitud al correo: <u>direccion.investigacion@udca.edu.co</u>

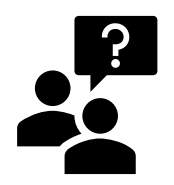

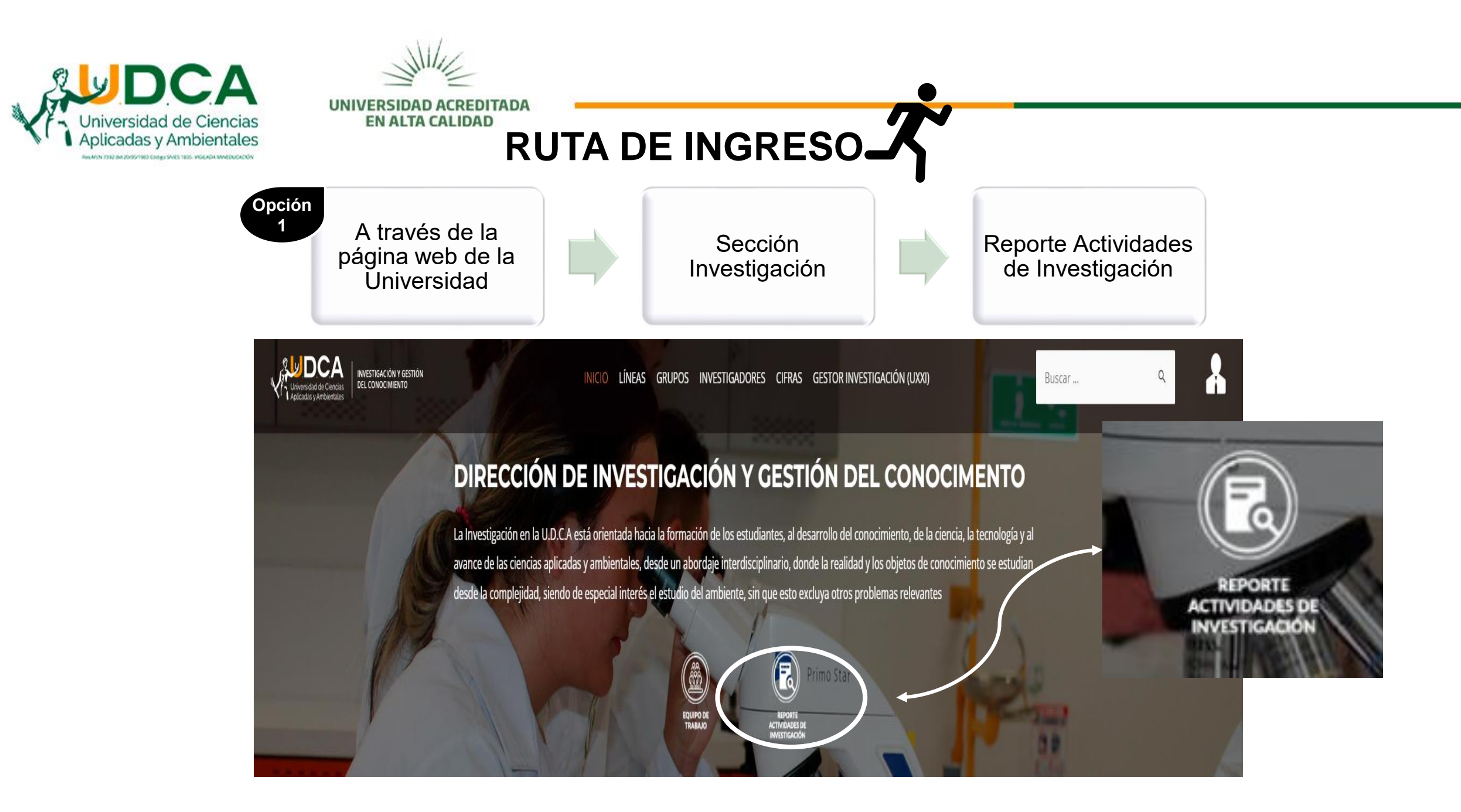

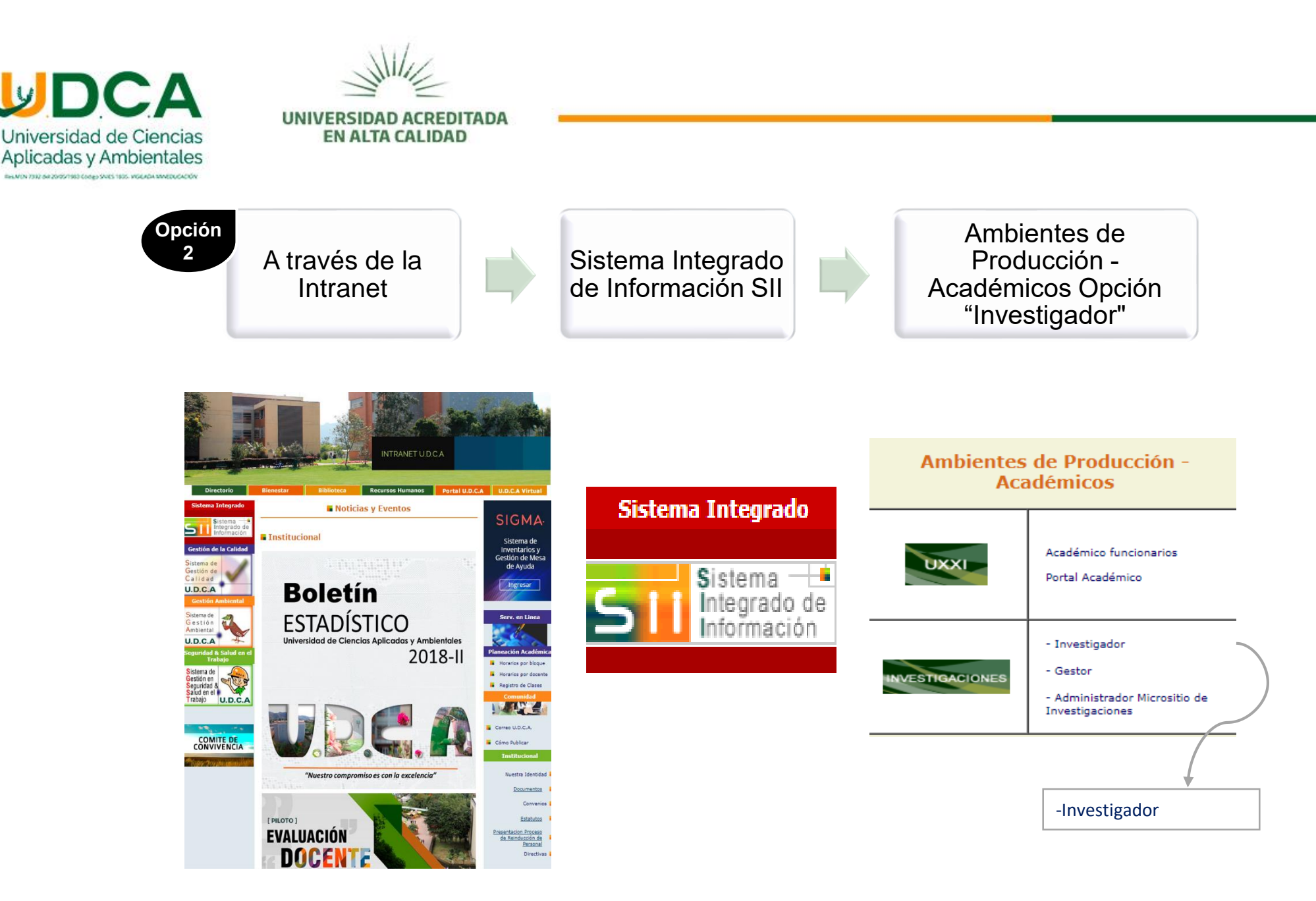

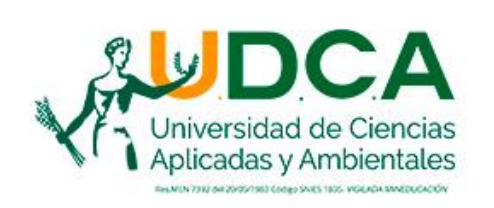

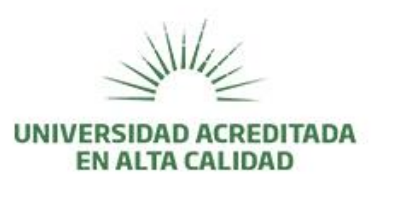

A través de cualquiera de las opciones se llegará a la siguiente ventana de acceso:

| Únicamente es asignado<br>al investigador principal |
|-----------------------------------------------------|
|                                                     |
|                                                     |
|                                                     |

\*Su usuario corresponde a su **correo electrónico institucional**. En caso de modificación u olvido de la contraseña, favor solicitar restablecimiento de ésta al correo: <u>direccion.investigacion@udca.edu.co</u>

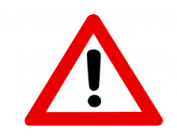

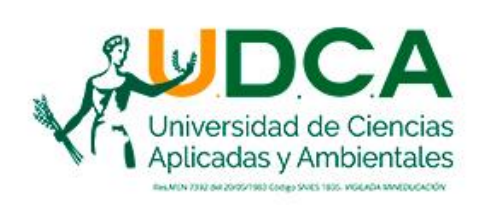

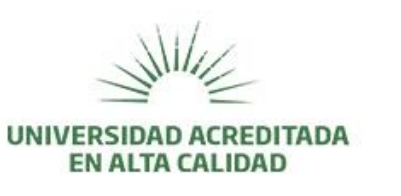

## Les presentamos el Portal Investigador...

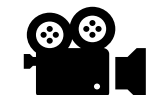

Este video tutorial de presentación <u>httpsoutu.be/CbGlKee4io8</u> aparecerá en la pantalla de inicio del portal a modo de ayuda y socialización.

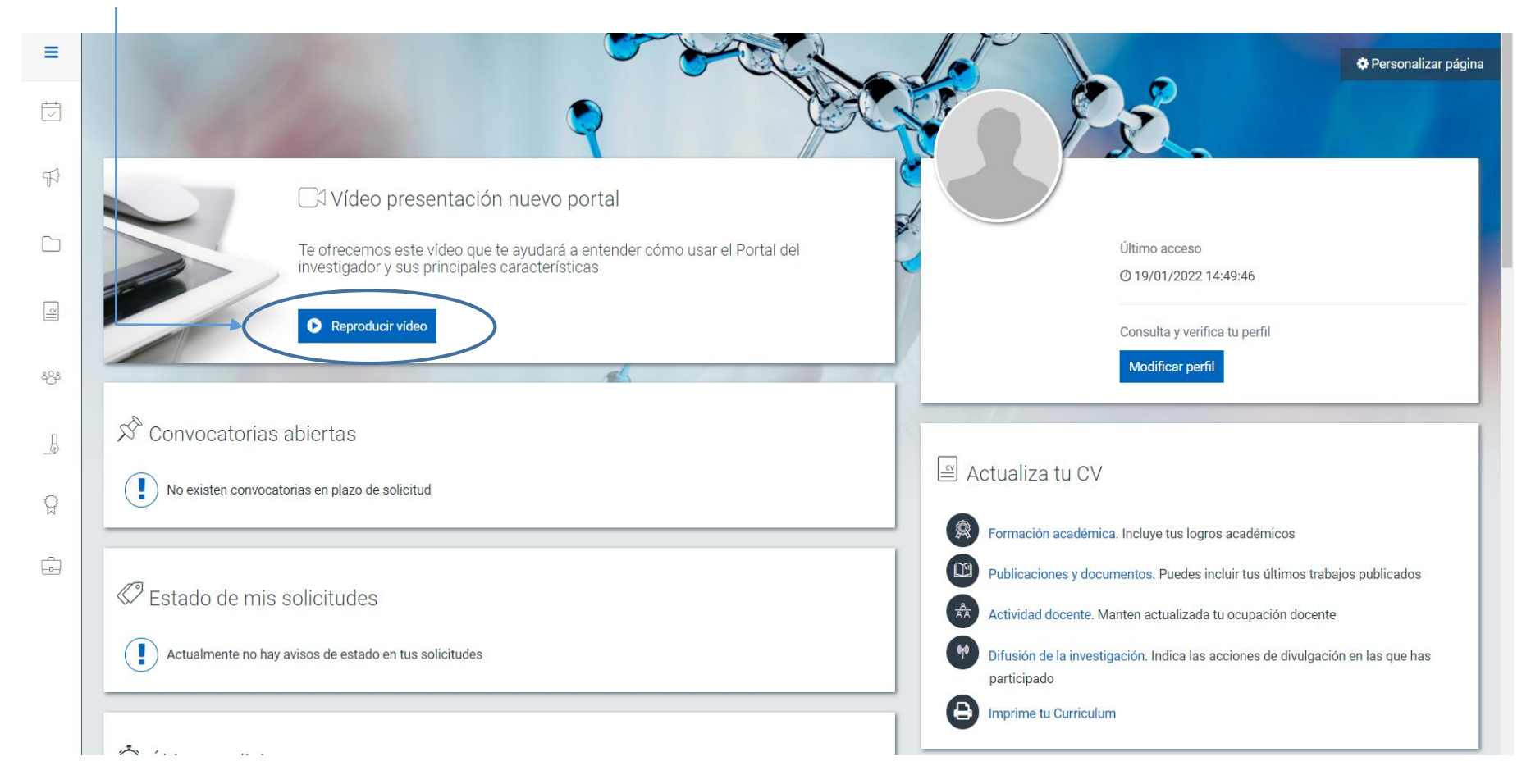

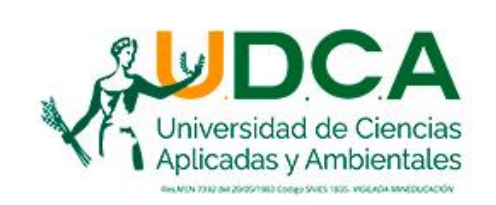

¿Qué es un informe?

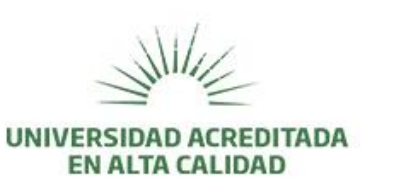

### ¿CÓMO REGISTRAR INFORMES DE AVANCE Y FINAL?

Documento que recopila una sintesís técnica y financiera de la investigación.

# ¿En qué formato se presenta?

Se encuentra disponible en la Página Web Institucional – Sección Investigación – Documentos – Formatos Investigadores, o a través del siguiente enlace: <u>https://investigacion.udca.edu.co/wp-</u> <u>content/uploads/2021/07/Formato-Informe-</u> <u>Tecnico-de-Avance-y-Final.docx</u>

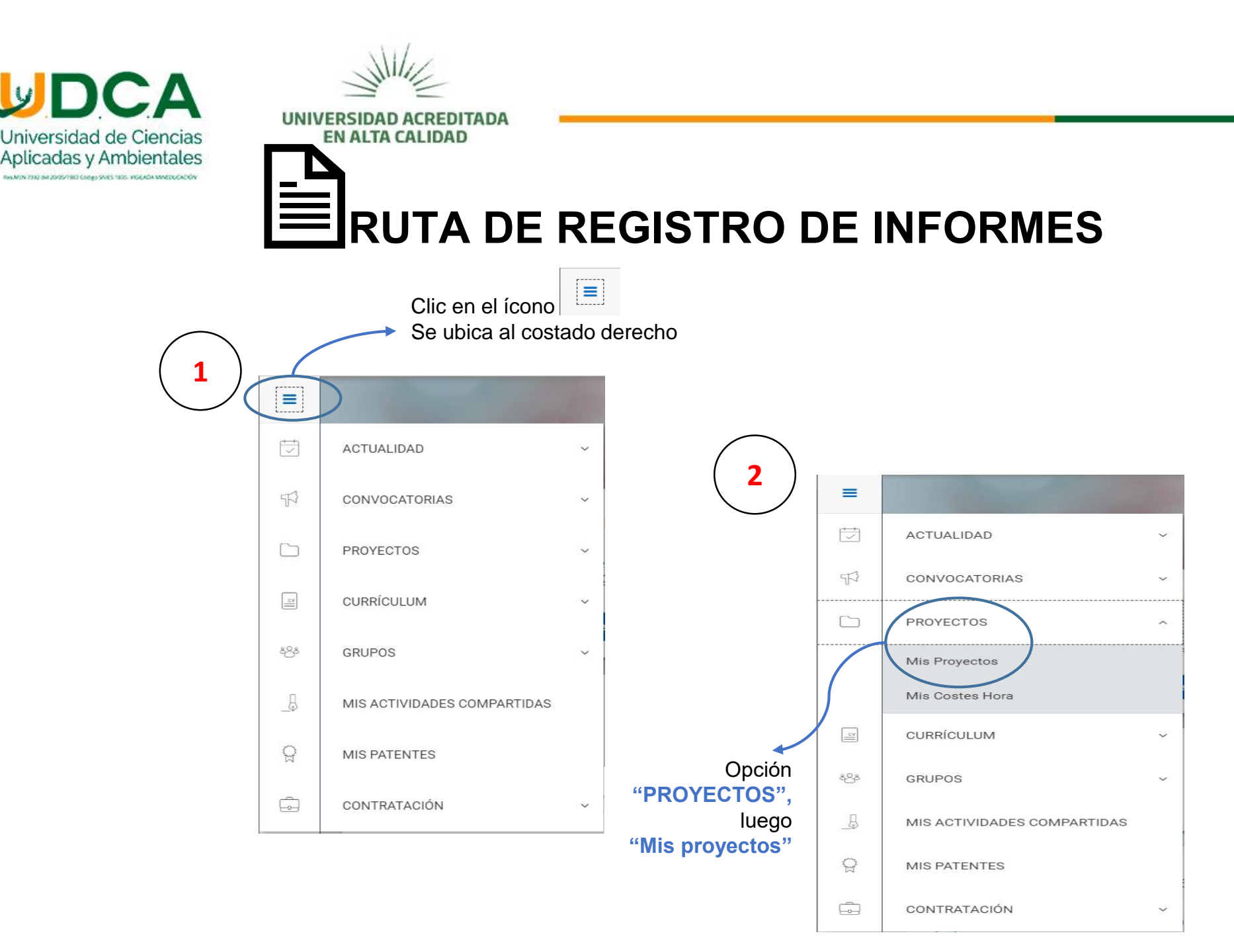

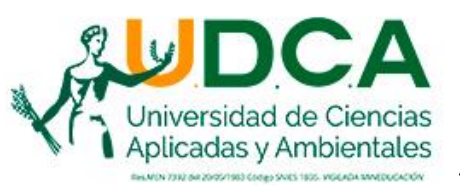

A través de la opción "Mis proyectos" podrá observar todos los proyectos que lo vinculen como Investigador principal o Coinvestigador y se encuentren en ejecución o finalizados con todas las entidades financiadoras.

Cada proyecto mostrará la siguiente información:

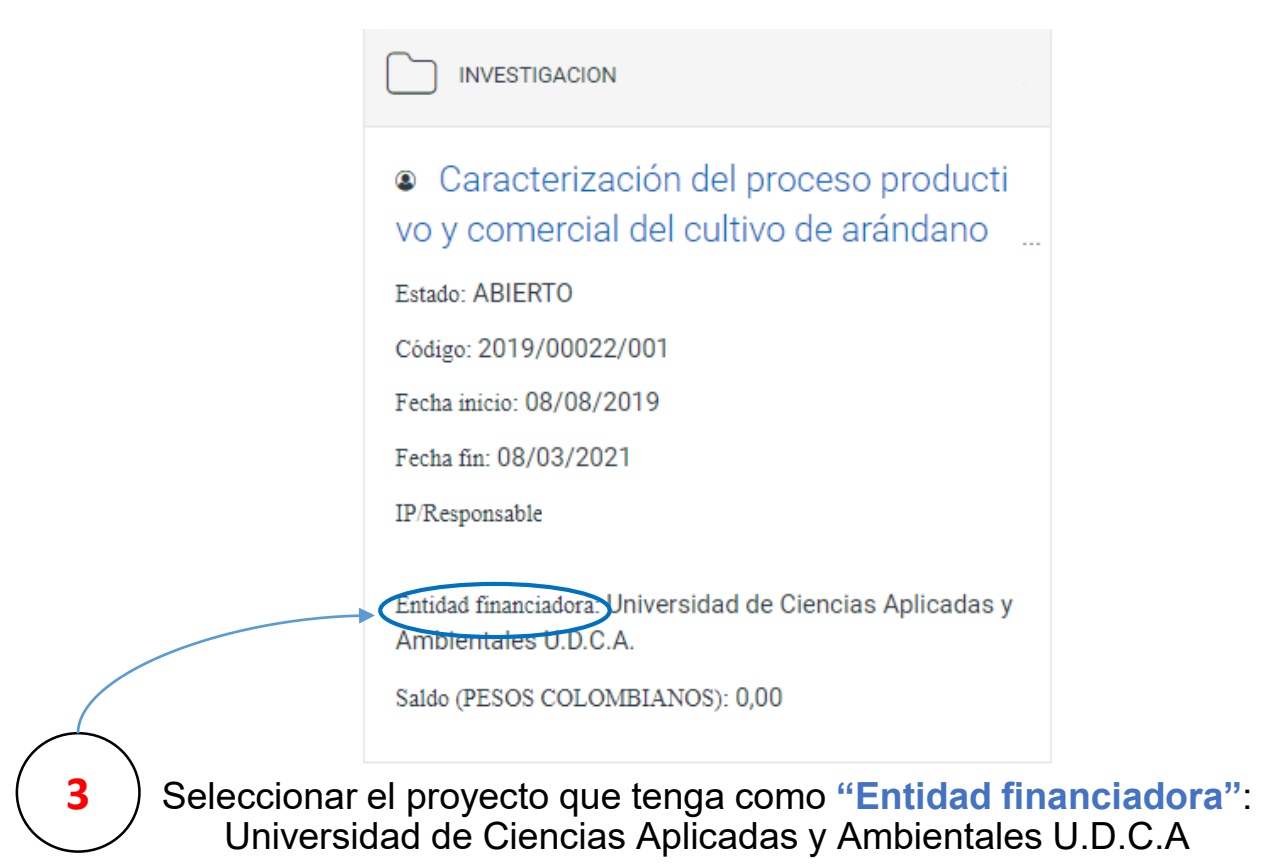

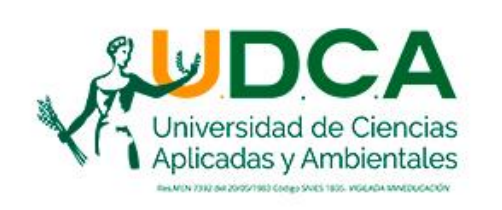

| Jul 1/1/2                                                                                                    |   |
|----------------------------------------------------------------------------------------------------|---|
| EN ALTA CALIDAD                                                                                                    |   |
| 4 Opción "Plan y ejecución"                                                                                                    |   |
| Plan y ejecución                                                                                                    |   |
| Información general Participantes Información adicion: Pen y ejecución Datos económicos Entidad financiadora                                                                                                    |   |
| Datos generales                                                                                                    | ^ |
| Tinia: Caracterización del proceso productivo y comercial del cultivo de arándano (vaccinium corymbosum) en zonas productivas de Colombia y México   Tipo de projexta: INVESTIGACION   Fecha inicia: 08/08/2019   Recha 08/03/2021   Estidad financiators Universidad de Ciencias Aplicadas y Ambientales U.D.C.A.   Projecto de compensiti: No |   |
| Adscripción                                                                                                    | ¥ |
| Gestor / identificadores                                                                                                    | ~ |

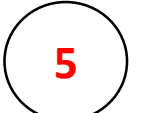

Opción "Seguimiento"

Se ubica debajo de la opción "Información general"

| Información general Participantes Información adici | onal Plan y ejecución Datos económicos | Entidad financiadora |   |   |
|-----------------------------------------------------|----------------------------------------|----------------------|---|---|
| Seguimiento del proyecto                            |                                        |                      |   | ~ |
|                                                     |                                        |                      |   |   |
|                                                     |                                        |                      |   |   |
|                                                     | Seguimiento                            | del proyecto         | þ |   |

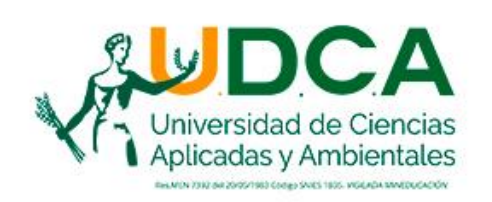

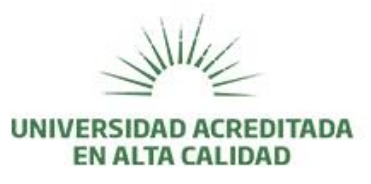

| Término I Ordenar por Descripción | $\checkmark$ $\downarrow_z^A$ $\downarrow_z^Z$ |                        |               |           | 🖹 Genera | r informe |
|-----------------------------------|------------------------------------------------|------------------------|---------------|-----------|----------|-----------|
| Descripción                       |                                                | Responsable            | Fecha entrega | Estado    | % avance |           |
| ∼ Informe de Avance N.1           |                                                | Moreno, Carlos Alberto | 08/12/2019    | PENDIENTE | 0        |           |
| Archivo adjunto + Añadir          |                                                |                        |               |           |          |           |
| No hay datos registrados.         |                                                |                        |               |           |          |           |
|                                   |                                                |                        |               |           |          |           |
| > Informe de Avance N.2           | >                                              | Moreno, Carlos Alberto | 08/04/2020    | PENDIENTE | 0        | ø         |
| > Informe de Avance N.3           |                                                | Moreno, Carlos Alberto | 08/08/2020    | PENDIENTE | 0        | ß         |
| > Informe de Avance N.4           |                                                | Moreno, Carlos Alberto | 08/12/2020    | PENDIENTE | 0        |           |
| > Informe Final                   |                                                | Moreno, Carlos Alberto | 08/03/2021    | PENDIENTE | 0        | ß         |

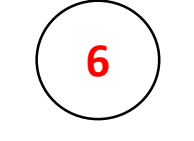

Clic sobre el informe que desea registrar "1, 2, 3.. final",

> Diligenciar los campos de la ventana "Archivo adjunto" y luego "Guardar"

| $\checkmark$     |
|------------------|
|                  |
|                  |
|                  |
| X                |
| Cancelar Guardar |
|                  |

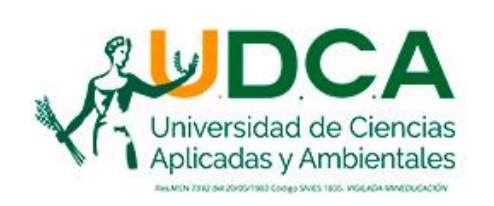

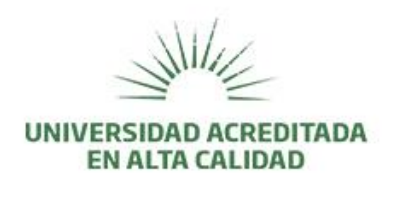

# Atención:

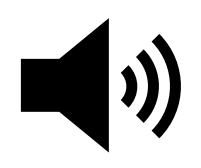

Además de los informes de avance también podrá registrar los siguientes productos:

Producto Formación del Recurso Humano 1
> Producto Apropiación Social de Conocimiento 1
> Producto Generación de Nuevo Conocimiento 1

El número de productos dependerá de los que haya contemplado el proyecto de investigación.

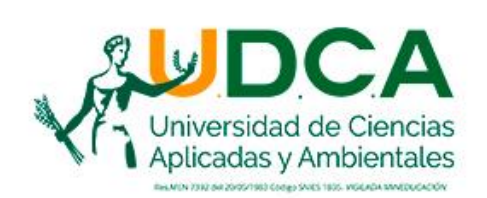

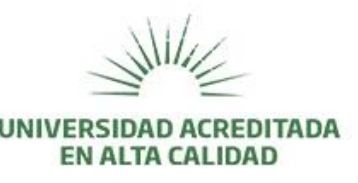

#### Productos de Formación del Recurso Humano

Dirección de tesis de doctorado, de trabajo de grado de maestría, de trabajo de grado de pregrado, proyectos de investigación y desarrollo, entre otros.

#### Productos de Generación de Nuevo Conocimiento

Artículos en revistas indexadas, notas científicas, libros y capítulos de libro resultado de investigación, productos tecnológicos patentados o en proceso de concesión de la patente, entre otros.

#### **Productos de Apropiación Social del Conocimiento**

Participación ciudadana o comunidad(es) en proyectos de investigación, programas/estrategias pedagógicas de fomento a la CTI, eventos científicos, participación en redes de conocimiento, talleres de creación, eventos culturales y artísticos, entre otros.

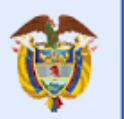

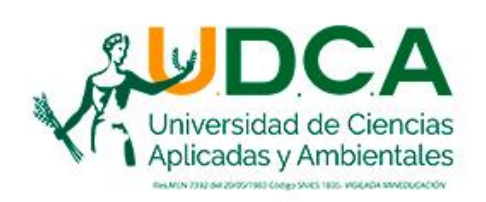

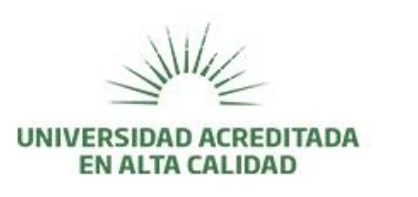

### ¿CÓMO REGISTRAR ARCHIVOS ADJUNTOS?

Si cuenta con documentos como bases de datos, registros fotográficos o cualquier otro tipo de anexo a sus informes de avance y final, por favor registrarlo a través de la opción: "Información adicional"

| Información general Participantes Información adi                                                                                         | Información adicional 1   cional Plan y ejecución Datos económicos                                                                                                    |
|----------------------------------------------------------------------------------------------------|----------------------------------------------------------------------------------------------------|
| Datos generales                                                                                                    | ^                                                                                                    |
| Titulo:<br>Tipo de proyecto:<br>Fecha inicio:<br>Fecha fin:<br>Entidad financiadora:<br>Proyecto de cooperación:<br>Acuerdo de consorcio: | Caracterización del proceso productivo y comercial del cultivo de arándano (vaccinium corymbosum) en zonas productivas de Colombia y México<br>INVESTIGACION<br>08/08/2019<br>08/03/2021<br>Universidad de Ciencias Aplicadas y Ambientales U.D.C.A.<br>No |
| Adscripción                                                                                                    | ~                                                                                                    |
| Castar / idantificadoras                                                                                                    | ~                                                                                                    |

Los *archivos adjuntos* son anexos o documentos equivalentes como: Bases de datos, registros fotográficos, consentimientos informados, tabulación de datos, etc.

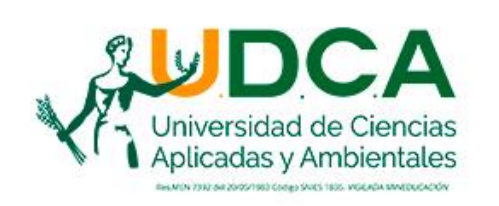

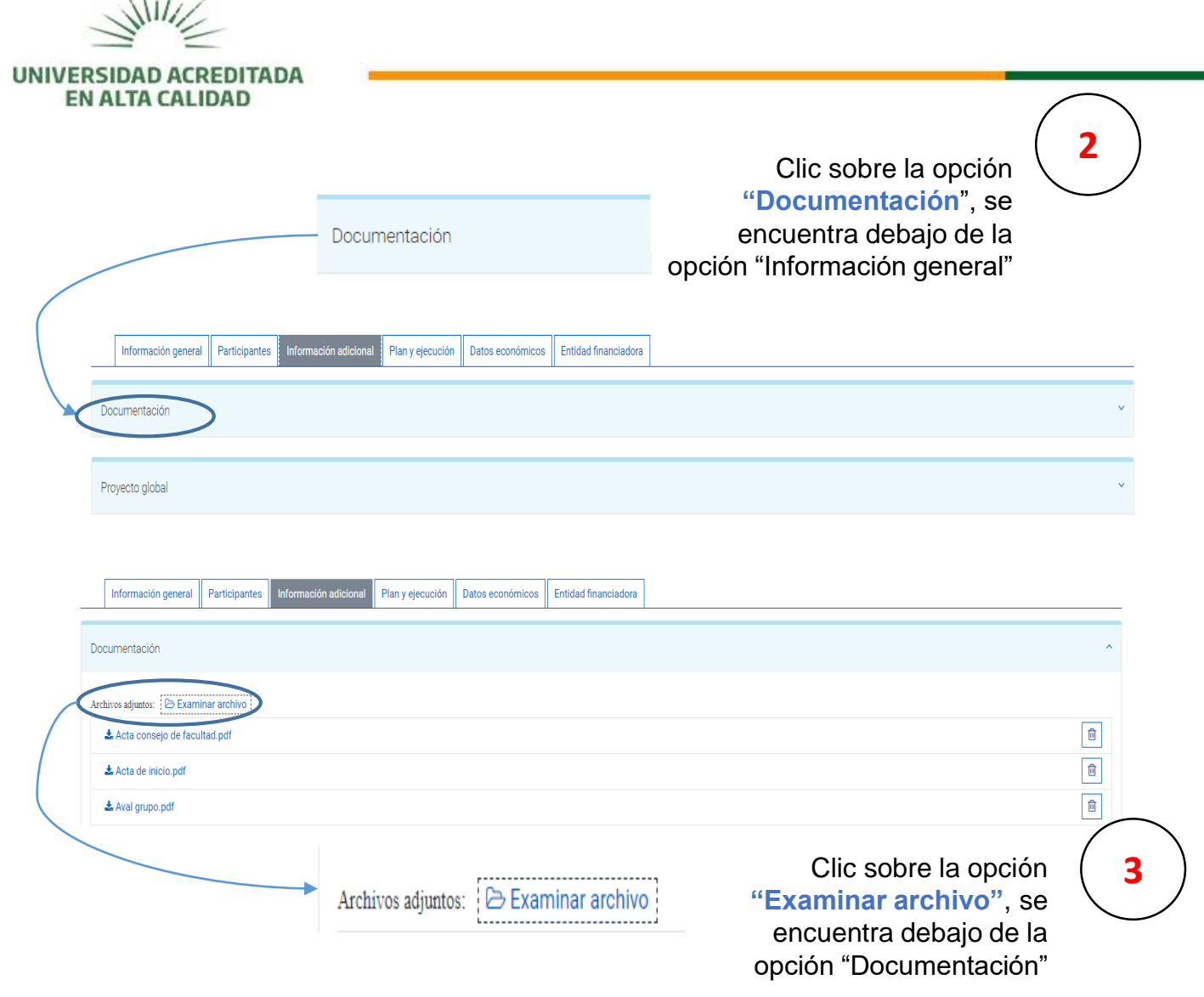

A través de ésta opción también encontrará el Acta de inicio, Ficha técnica, Aval de grupo, y todos los anexos que hagan parte del proyecto de investigación.

Recuerde que los documentos podrá descargarlos en el momento que lo requiera.

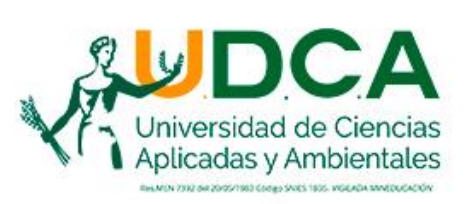

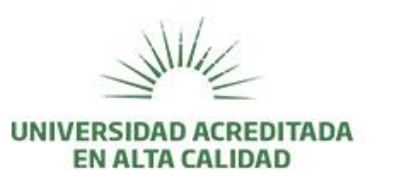

#### ¿CÓMO REGISTRAR ARTÍCULOS, CAPÍTULOS DE LIBROS, LIBROS Y PARTICIPACIÓN EN EVENTOS?

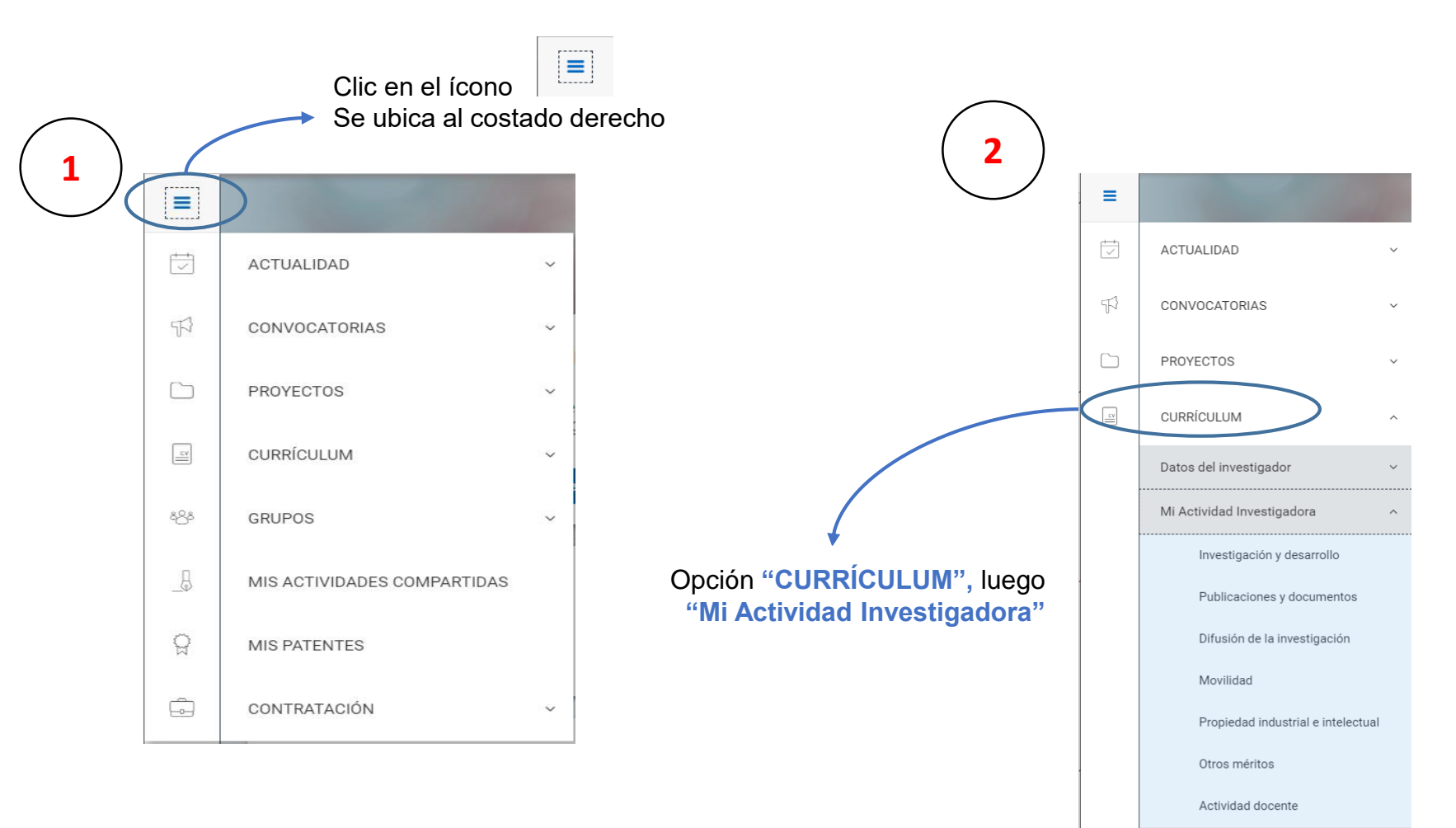

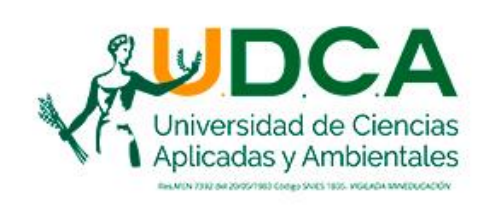

UNIVERSIDAD ACREDITADA EN ALTA CALIDAD Para el registro de Artículos, Capítulos de Libros, y Libros seleccionar la opción: "Publicaciones y documentos", luego la actividad correspondiente: Publicación en revistas Capítulos de libros [冒 = científicas T, ACTUALIDAD Libros 57 CONVOCATORIAS PROYECTOS × CV Selecciona el tipo de actividad que deseas dar de CURRÍCULUM alta Datos del investigador Publicaciones y documentos Mi Actividad Investigadora Publicación en revistas Capítulos de libros Investigación y desarrollo científicas Publicaciones y docume Difusión de la investigación  $(\alpha)$ Documentos restringidos Publicaciones electrónicas Movilidad Propiedad industrial e intelectual Libros 30 Publicaciones periódicas Otros méritos internas Actividad docente Cerrar

La *participación en eventos* comprende la asistencia a un evento de carácter académicocientífico bajo el rol de ponente/organizador/conferencista. *Por ejemplo*: Congresos, Seminarios, Conferencias, entre otros. (No aplica para *webinars, networkings, ruedas de negocios, y similares*).

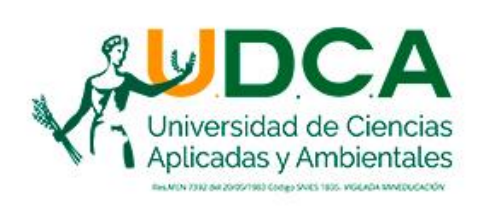

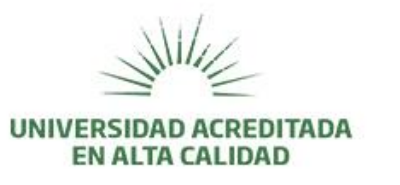

Para el registro de participación en eventos seleccionar la opción: "Difusión de la investigación", luego la actividad correspondiente:

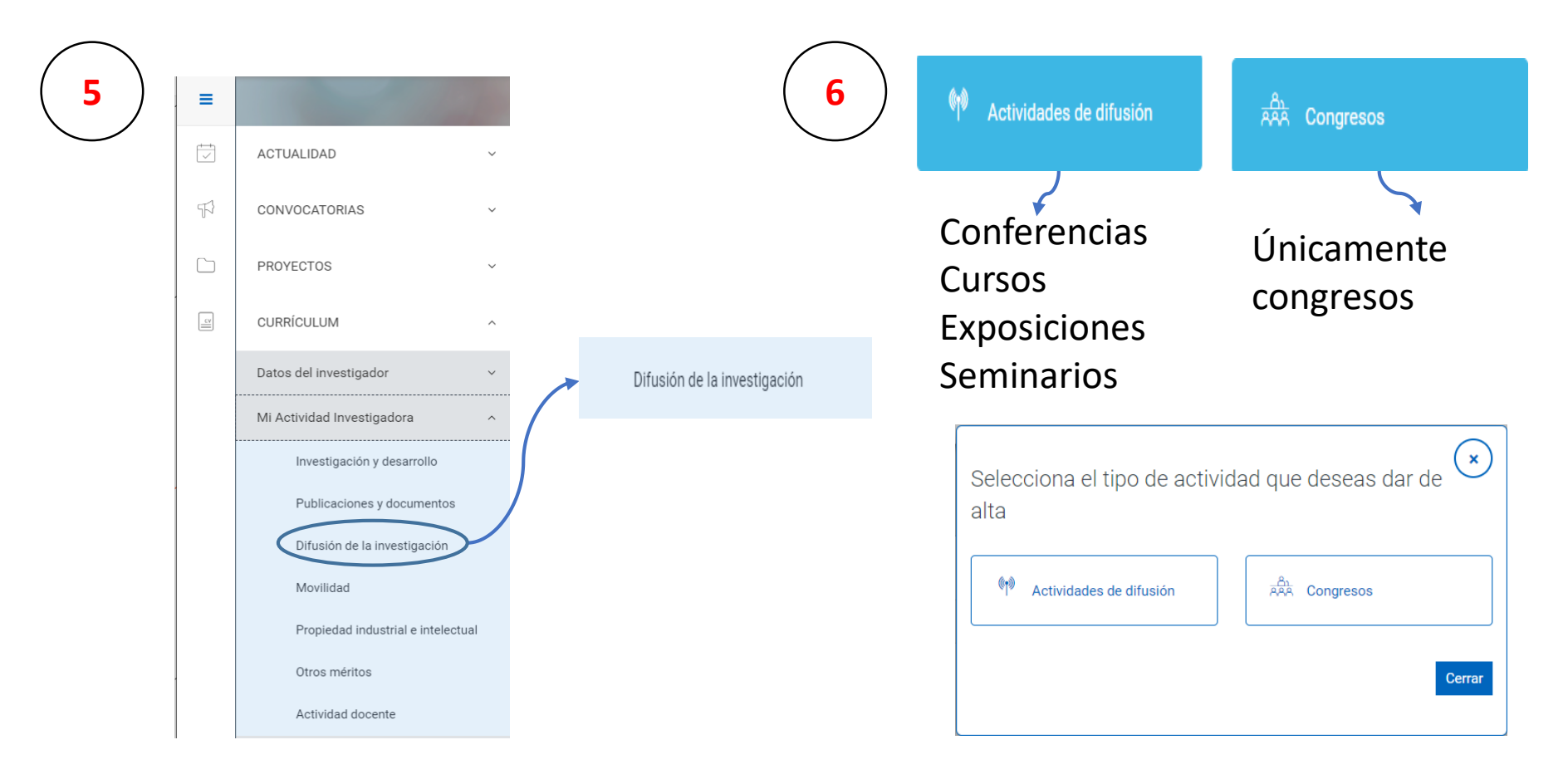

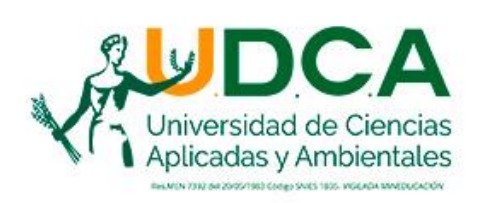

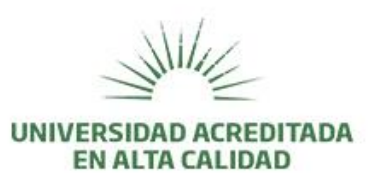

Para cualquier tipo de actividad es importante registrar la mayor cantidad de información. Si es producto del desarrollo de un **proyecto de investigación** por favor relacionarlo.

| itulo del articulo                                      |                                 |                             |
|---------------------------------------------------------|---------------------------------|-----------------------------|
|                                                         |                                 |                             |
|                                                         |                                 |                             |
| ntar con esta informació                                | n nos permite disponer de repor | tes completos y actualizado |
|                                                         |                                 |                             |
| láximo 2000 caracteres                                  |                                 |                             |
| tioma/s de publicación 🔸 Añadir                         |                                 |                             |
| ESPAÑOL                                                 |                                 |                             |
|                                                         |                                 |                             |
| echa publicación                                        | Estado                          |                             |
|                                                         | 🗰 EN PRENSA/ACEPTADO            | ×                           |
| : 31/12/2018                                            |                                 |                             |
| ISSN/Revista 🕇 Añadir                                   |                                 |                             |
| No has seleccionado ningún registro                     |                                 |                             |
|                                                         |                                 |                             |
| Tipo de publicación                                     |                                 |                             |
|                                                         |                                 |                             |
| ebes introducir 3 caracteres y seleccionar un resultado |                                 |                             |
|                                                         | Handle                          |                             |
| OI                                                      |                                 |                             |

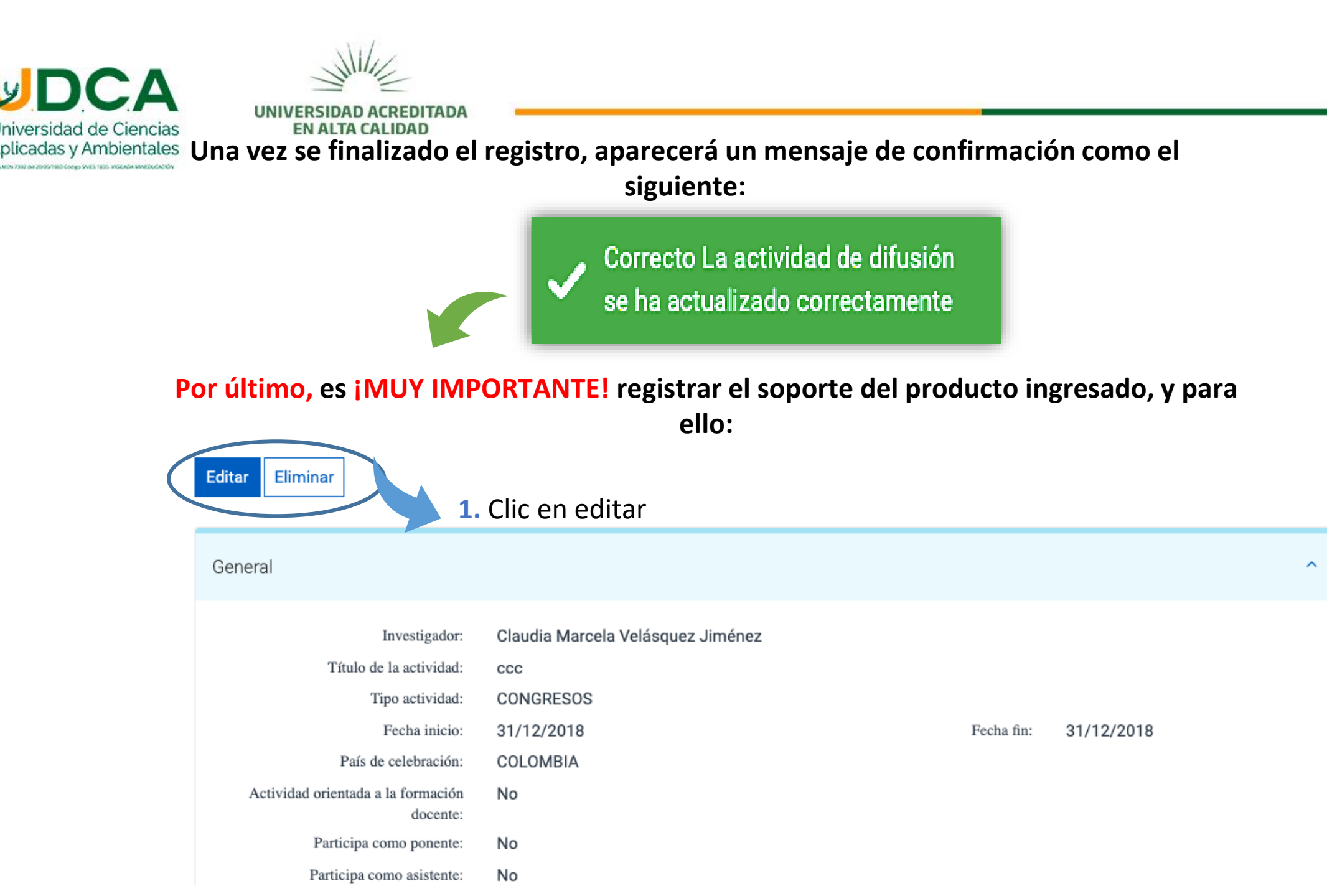

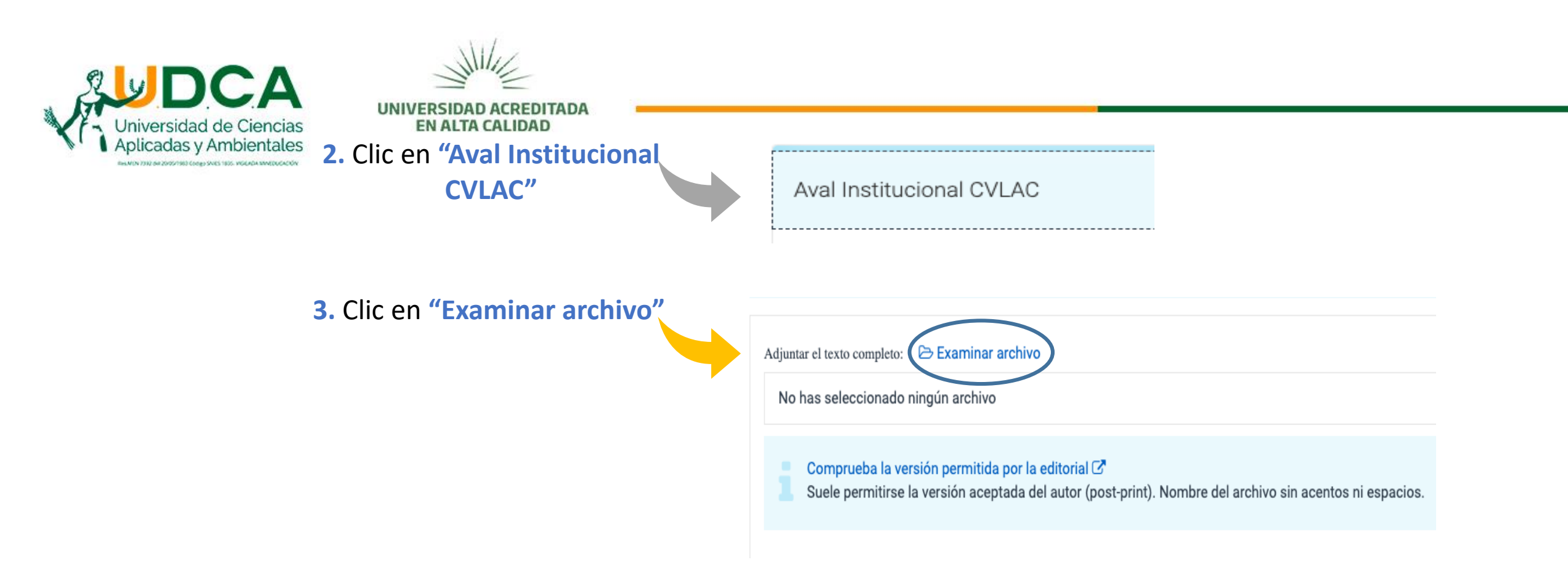

# Una vez se finalizado el registro del adjunto, aparecerá un mensaje de confirmación como el siguiente:

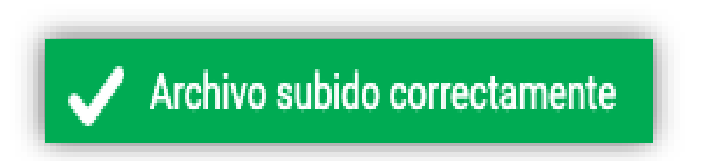

Nota: La plataforma únicamente permite adjuntar archivos en los formatos "PDF" o "JPG"

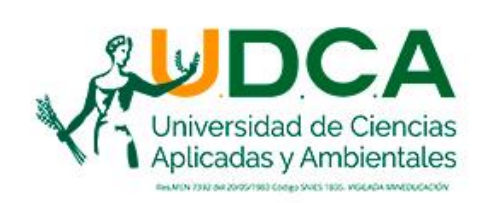

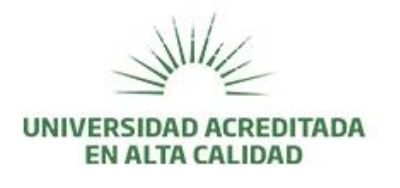

# **¡GRACIAS!**

Cualquier duda o inquietud, favor dirigirla a: dirección.investigacion@udca.edu.co 6684700 Ext. 200

¡Estaremos atentos a brindar el acompañamiento necesario! Dirección de Investigación y Gestión del Conocimiento